## How Do I Browse The Course Catalog and Schedule Of Classes

Access to **Course Catalog, Browse Classes,** and **Class Search** are available on the EagleMobile SpringBoard and do not require a login to access.

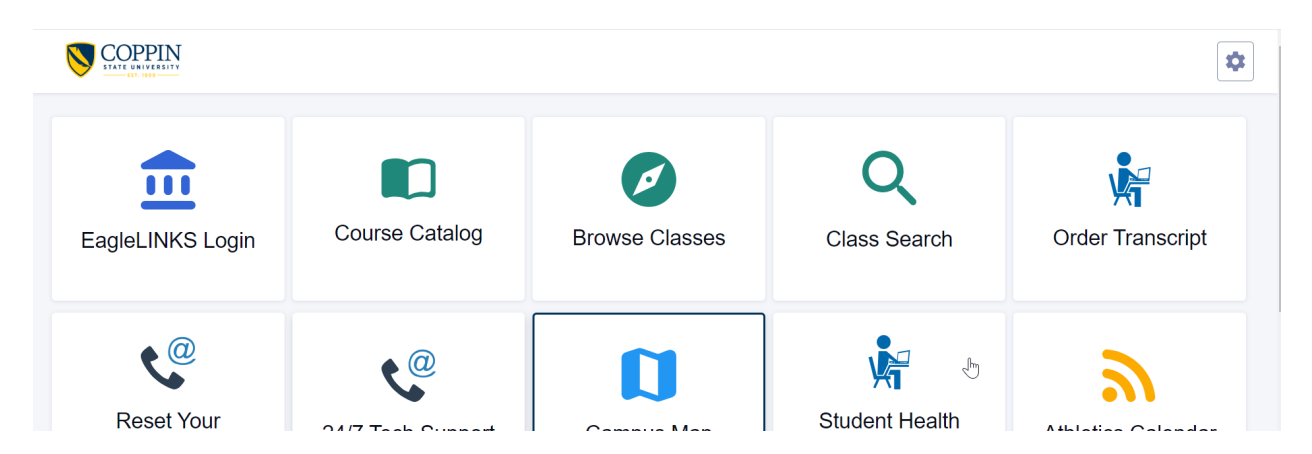

Access to **Course Catalog, Browse Classes,** and **Class Search** are also available under the EagleLINKS Login. Accessing them through your login instead of the SpringBoard allows you to easily add them to your Shopping Cart if you wish to register for a particular class

1. Click EagleLINKS Login to sign-in to EagleLINKS

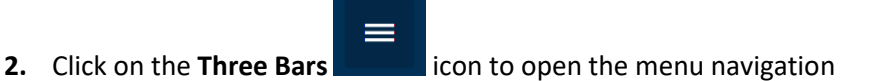

3. Click on the Class Information folder

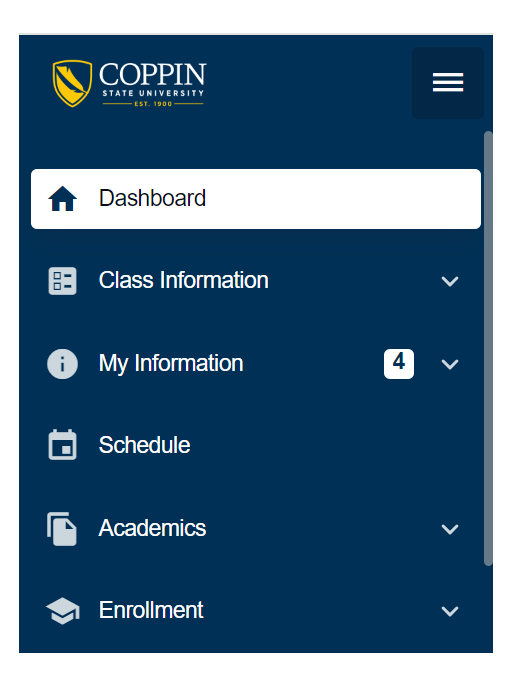

## **Class Information:**

Ability to browse the Schedule of Classes, Course Catalog, and Class Search

| Browse Classes – |  |
|------------------|--|
|------------------|--|

| Browse Classes                                                   | *                                  |
|------------------------------------------------------------------|------------------------------------|
| Term.*     Career:     Subject       Fall 2023     V     Career: | ing × v Search Q Search * Required |
| CLASS - DESCRIP                                                  | ION                                |
| ACCT 201 PRINCIP                                                 | ES OF FINANCIAL ACCOU              |
| ACCT 202 PRINC C                                                 | MANAGERIAL ACCOUNT                 |
| ACCT 351 INTERM                                                  | DIATE ACCOUNTING I                 |
| ACCT 410 COST AG                                                 | COUNTING View Sections             |
| ACCT 417 AUDITIN                                                 | S1 View Sections                   |
|                                                                  |                                    |

Course Catalog –

## Course Catalog

| Course Catalog                                  |          | •            |
|-------------------------------------------------|----------|--------------|
| Career:<br>Undergraduate X V Filter By Letter V | Q Search |              |
| ACC-MSU - Accounting - MSU                      |          | View Courses |
| ACC-UB - Accounting - UB Coop                   | l        | View Courses |
| ACC-UMUC - Accounting - UMUC Coop               | l        | View Courses |
| ACCT - Accounting                               | l        | View Courses |
| ADLT - Adult Education                          |          | View Courses |
| ANTH - Anthropology                             |          | View Courses |

| Course Catalog > ANTH - An  | thropology                           |               | \$ |
|-----------------------------|--------------------------------------|---------------|----|
| Choose a course to see more | e information                        | Q Search      |    |
| COURSE                      | DESCRIPTION                          |               |    |
| > ANTH 207                  | Cultural Anthropology                | View Sections | :  |
| > ANTH 208                  | Diverse Peoples and Cultures         | View Sections | :  |
| > ANTH 300                  | Physical Anthropolgy and Archaeology | View Sections | :  |
| > ANTH 310                  | Religion and Ritual                  | View Sections | :  |
| > ANTH 400                  | Anthropological Theory               | View Sections | :  |
| > ANTH 411                  | Seminar: Special Topics              | View Sections | :  |
| > ANTH 412                  | Internship                           |               | :  |

## Course Catalog > ANTH - Anthropology

| Choose a course to see                                                                               | Q Search                                                                                                    |                                                                             |                                                                                                    |                |
|----------------------------------------------------------------------------------------------------|----------------------------------------------------------------------------------------------------|-----------------------------------------------------------------------------|----------------------------------------------------------------------------------------------------|----------------|
| COURSE                                                                                               |                                                                                                    |                                                                             |                                                                                                    |                |
| ✓ ANTH 207                                                                                           | Cultural Anthropology                                                                                                    |                                                                             |                                                                                                    | View Sections  |
| DETAILS<br>Grading Basis:<br>Units:<br>Component:<br>Requirement Designation:<br>Course Description: | Graded<br>3<br>Lecture - Required<br>Social & Behavior Sciences<br>3 Undergraduate Credits A study of the cultural similarities and<br>differences among the peoples of the world past and present. A survey<br>of the major theoretical fields of anthropology, evolutionism,<br>functionalism, historicism, and structuralism. Selected cultures<br>throughout the world are introduced and analyzed (i.e., hunting and<br>gathering, horticultural, agrarian). Fall semester. | OFFERING<br>Course:<br>Academic Group:<br>Academic Organization:<br>Campus: | ANTH 207<br>College of Beh and Social Scie<br>Social Sci & Human Serv Admin<br>Coppin State University |                |
|                                                                                                    |                                                                                                    |                                                                             |                                                                                                    | Add To Planner |

\$

**Class Search -**

| Cla                                                | ss Search              |                               |         |                       |          |                               |              |                     |               |                | \$ |
|----------------------------------------------------|------------------------|-------------------------------|---------|-----------------------|----------|-------------------------------|--------------|---------------------|---------------|----------------|----|
| Select all the required (*) search criteria.       |                        |                               |         |                       |          |                               |              |                     |               |                |    |
| Terr<br>Fa                                         | " *<br>I 2023 *        | Acad Career:<br>Undergraduate | × ~     | Subject:*<br>Business |          | <ul> <li>Catalog #</li> </ul> |              | Keyword             |               | More Filters 3 |    |
|                                                    | Search                 | Reset Filter                  | s       |                       |          |                               |              |                     |               |                |    |
|                                                    | Show Open Classes Only |                               |         |                       |          |                               |              |                     |               |                |    |
| International Business   BUSI 320                  |                        |                               |         |                       |          |                               |              |                     |               |                |    |
|                                                    | SECTION                | торіс                         | SESSION | DAYS                  | START    | END                           | ROOM         | INSTRUCTOR          | DATES         | STATUS         |    |
| >                                                  | 001-LEC (5191)         | -                             | 1       | MoWeFr                | 11:00 am | 11:50 am                      | COLLEGE OF B | John Magness        | 08/28 - 12/12 | 0 19/30        | :  |
| Seminar in Business Strategy and Policy   BUSI 495 |                        |                               |         |                       |          |                               |              |                     |               |                |    |
|                                                    | SECTION                | торіс                         | SESSION | DAYS                  | START    | END                           | ROOM         | INSTRUCTOR          | DATES         | STATUS         |    |
| >                                                  | 401-LEC (5206)         | -                             | 1       | -                     | -        | -                             | -            | Shingirayi Mushonga | 08/28 - 12/12 | 0 2/25         | :  |